DRAFT

## **10-BUTTON OPERATION**

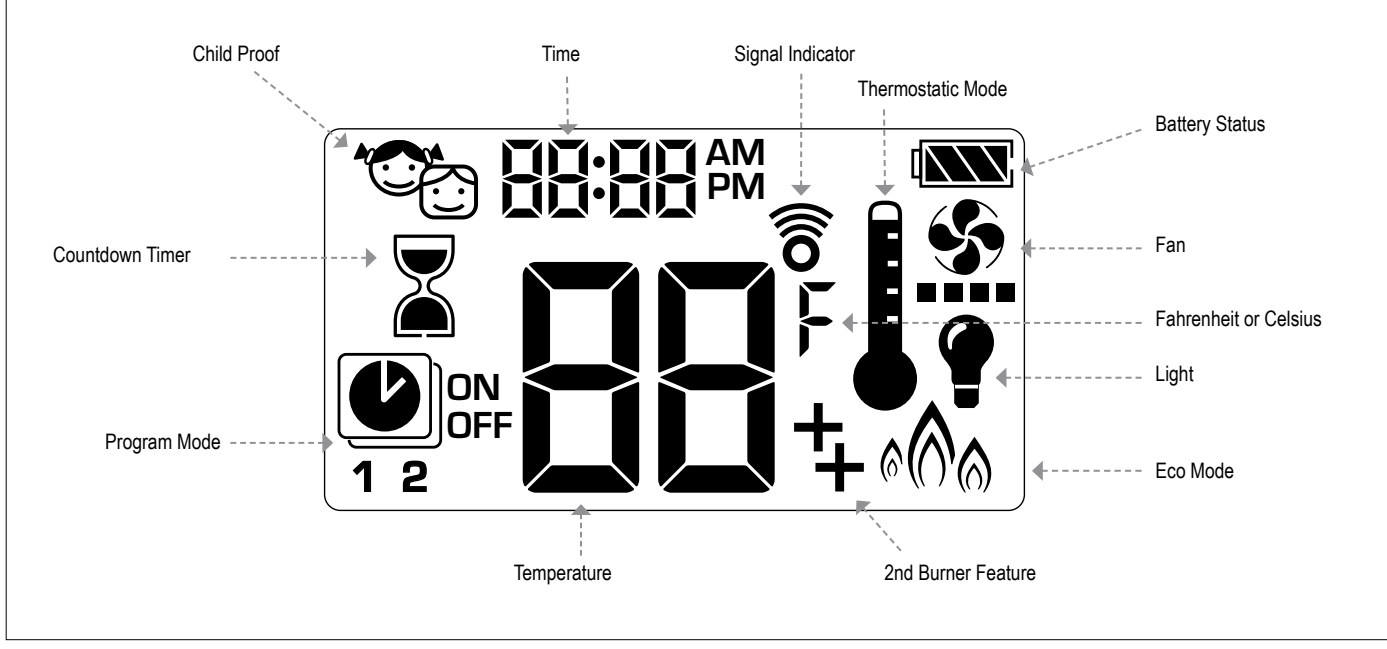

Figure 22: 10-button Display

## SETTING FAHRENHEIT OR CELSIUS

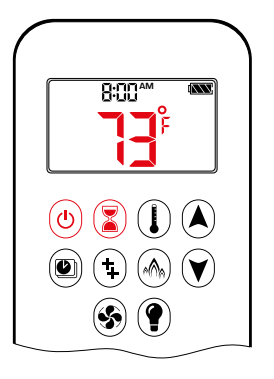

- To change between °C and °F, press (b) and (c) buttons simultaneously.
- NOTE: Choosing °F results in a 12 hour clock. Choosing °C results in a 24 hour clock.

## **CHILD PROOF**

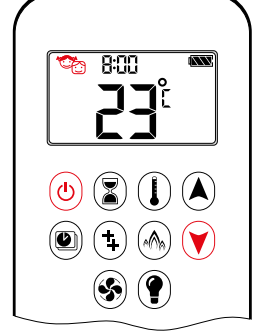

## ON:

- To activate press 0 and V buttons simultaneously.
- The symax is rendered inoperable, except for the **OFF** function.

#### OFF:

- To deactivate press (b) and (v) buttons simultaneously.
- Constant disappears.

## SETTING THE TIME

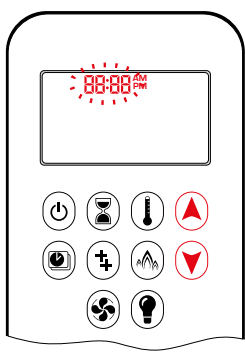

- 1. Press (A) and (V) buttons simultaneously. **Day** flashes.
- Press (▲) or (♥) button to select a number to correspond with the day of the week (e.g. !=Monday, 2=Tuesday, 3=Wednesday, 4=Thursday, 5=Friday, 5=Saturday, 1=Sunday).
- 3. Press (A) and (V) buttons simultaneously. **Hour** flashes.
- 4. To select hour press  $\bigstar$  or  $\heartsuit$  button.
- 5. Press (A) and (V) buttons simultaneously. **Minutes** flash.
- 6. To select minutes press (A) or (V) button.
- 7. To confirm press (A) and (Y) buttons simultaneously or wait.

## MANUAL MODE (HANDSET)

#### NOTICE

**BEFORE OPERATING** 

- 1. Make sure MANUAL knob on the GV60 valve is in the **ON**, full counterclockwise
- 2. Place the ON/OFF switch (if equipped) in the I (ON) position.

## TO TURN ON FIRE

## **WARNING**

When pilot ignition is confirmed, motor turns automatically to maximum flame height.

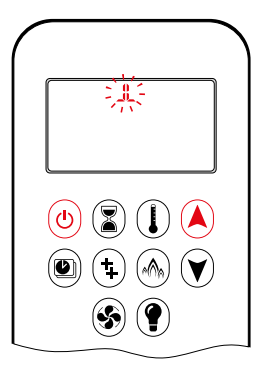

 Press (b) button (One Button Ignition) or (c) and (c) button simultaneously (Two Button Ignition) until two short beeps (CE version) or continuous beeping (CSA version) and a blinking series of lines confirms the start sequence has begun; release button(s).

- Main gas flows once pilot ignition is confirmed.
- The Symax automatically goes into Manual Mode after main burner ignition.

## **A WARNING**

If the pilot does not stay lit after several tries, turn the main valve knob to **OFF** and follow the instructions "TURN OFF GAS TO APPLIANCE" (see page 10).

## STANDBY MODE (PILOT FLAME)

#### Handset

• Press and hold 🕑 button to set appliance to pilot flame.

## TO TURN OFF FIRE

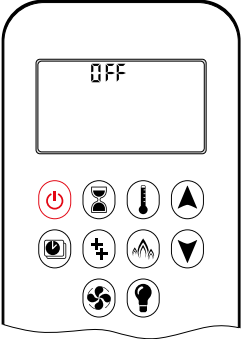

## Handset

Press (b) button to turn off.

NOTE: A new ignition is possible after the OFF icon stops flashing.

## FLAME HEIGHT ADJUSTMENT

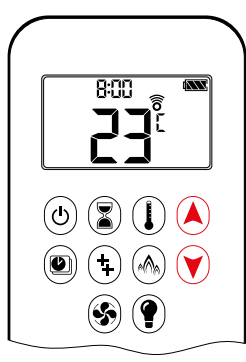

## Handset

- To increase flame height press and hold (a) button.

## DESIGNATED LOW FIRE AND HIGH FIRE

- To go to low fire, double-click v button.
- L<sup>0</sup> is displayed.
- **NOTE:** Flame goes to high fire first before going to low fire.

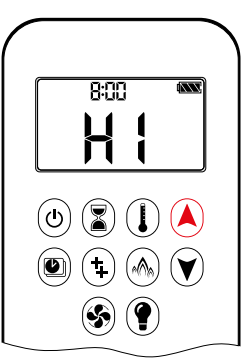

8:00

П

(4) 📳 (1) 🔺

۲) (۲) (۲)

(\$) (?

- To go to high fire, double-click button.
- H I is displayed.

## WARNING If the appliance will

If the appliance will not operate, follow the instructions "TURN OFF GAS TO APPLIANCE" (see page 10).

# 

## COUNTDOWN TIMER

- ON/SETTING:
- 1. Press and hold (a) button until a is displayed, and **hour** flashes.
- 2. To select hour press  $\bigstar$  or  $\heartsuit$  button.
- 3. To confirm press (3) button. **Minutes** flash.
- 4. To select minutes press (A) or (V) button.
- 5. To confirm press subtron or wait.

## OFF:

Press a button, a and Countdown Time disappear.

**NOTE:** At end of Countdown Time period, the fire shuts off. The Countdown Timer only works in Manual, Thermostatic, and Eco Modes. Maximum Countdown Time is 9 hours and 50 minutes.

## **MODES OF OPERATION**

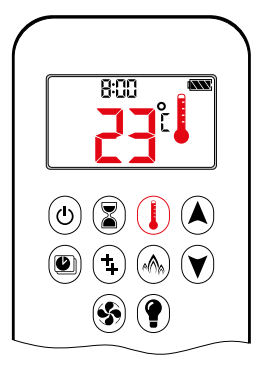

8:00

## I Thermostatic Mode

The room temperature is measured and compared to the set temperature. The flame height is then automatically adjusted to achieve the set temperature.

## **PROGRAM MODE**

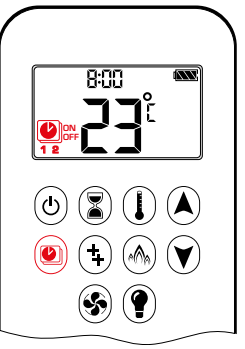

- ON: • Press 🖲 button.
- <sup>(1)</sup>, **1** or **2**, **ON** or **OFF** is displayed.

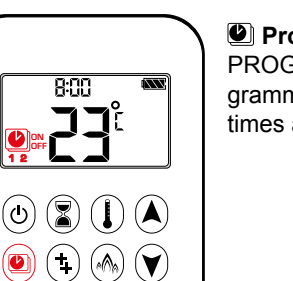

#### Program Mode

PROGRAM 1 and 2, each can be programmed to go ON and OFF at specific times at a set temperature.

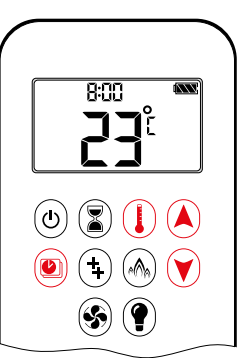

## OFF:

- 1. Press 🕑 button. 2. Press (A) or (V) button to enter Manual
- Mode. 3. Press () button to enter Thermostatic Mode.
- 4. Press (A) button to enter Eco Mode.

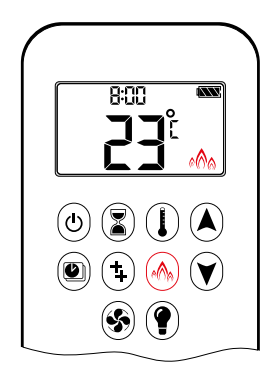

**S** (**?**)

## ♠ Eco Mode

Flame height modulates between high and low. If the room temperature is lower than the set temperature, the flame height stays on high for a longer period of time. If the room temperature is higher than the set temperature, the flame height stays on low for a longer period of time. One cycle lasts approx. 20 min.

## THERMOSTATIC MODE

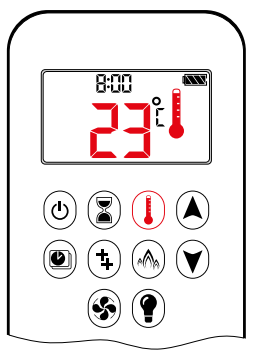

(U) (Z) (L) (A

(S)

 $(\mathbf{4})$ (1)

## ON:

- Press (1) button.
- is displayed, preset temperature is displayed briefly, and then room temperature is displayed.

## OFF:

- 1. Press () button.
- 2. Press (A) or (V) button to enter Manual Mode.
- 3. Press Dutton to enter Program Mode.
- 4. Press 🛞 button to enter Eco Mode.

## SETTING:

- 1. Press () button and hold until is displayed, temperature flashes.
- 2. To adjust set temperature press (A) or V button.
- 3. To confirm press  $(\mathbf{I})$  button or wait.

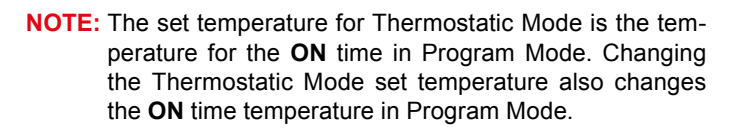

## **Default settings:**

ON TIME (Thermostatic) TEMPERATURE: 70°F/21°C **OFF** TIME TEMPERATURE: "--" (pilot flame only)

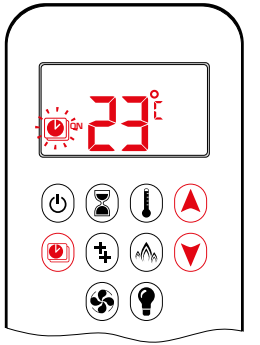

## TEMPERATURE SETTING:

- 1. Press 🖲 button and hold until 🕑 flashes. **ON** and set temperature (setting in Thermostatic Mode) is displayed.
- 2. To continue press 🖲 button or wait. , OFF is displayed, temperature flashes
- 3. Select OFF temperature by pressing the (A) or (V) button.
- 4. To confirm press 🖲 button.
- NOTE: The ON (Thermostatic) and OFF set temperatures are the same for each day.

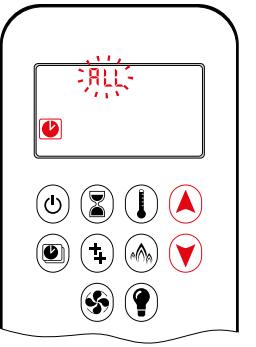

## DAY SETTING:

- 5. RLL flashes. Press (A) or (V) button to choose between RLL, SR:SU, I, 2, 3, 4, 5, 6, 7.
- 6. To confirm press 🖲 button.

## **RLL SELECTED**

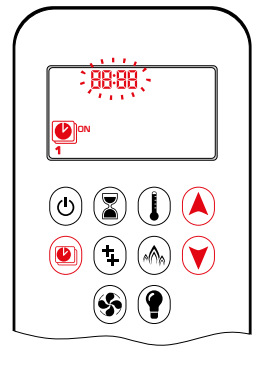

**ON** TIME SETTING (PROGRAM 1):

- 7. , **1**, **ON** is displayed, RLL is displayed shortly, and **hour** flashes.
- 8. To select hour press (A) or (Y) button.
- 9. To confirm press lib button. Lib, **1**, **ON** is displayed, RLL displayed shortly,
- and **minutes** flash. 10. To select minutes press (a) or (button.
- 11. To confirm press 🖲 button.

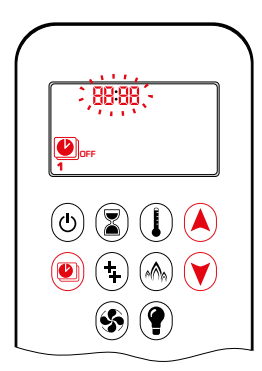

- OFF TIME SETTING (PROGRAM 1):
   12. ), 1, OFF is displayed, RLL is displayed shortly, and hour flashes.
- 13. To select hour, press (a) or (button.
- 14. To confirm press (e) button. (b), 1, OFF is displayed, RLL is displayed shortly, and **minutes** flash.
- 15. To select minutes press ▲ or ♥ button.
- 16. To confirm press 🖲 button.
- **NOTE:** Either continue to PROGRAM 2 and set on and off times or stop programming at this point, and PROGRAM 2 remains deactivated.
- NOTE: PROGRAM 1 and 2 use the same on (Thermostatic) and off temperatures for RLL, 58:51 and Daily Timer (1, 2, 3, 4, 5, 5, 7). Once a new **ON** (Thermostatic) and/or **OFF** temperature has been set, that temperature becomes the new default setting.
- NOTE: If RLL, SRSU or Daily Timer are programmed for PRO-GRAM 1 and PROGRAM 2 ON and OFF times, these become the new default times. The batteries must be removed to clear the PROGRAM 1 and PROGRAM 2 ON and OFF times and temperatures.

## 58:50 or Daily Timer (1, 2, 3, 4, 5, 6, 7) selected

- Set ON time and OFF time using same procedure as "RLL selected" (above).
- 5854: Set ON time and OFF time for both Saturday and Sunday.
- Daily Timer: Unique ON and OFF times may be set for a single day of the week, for multiple days of the week, or for every day of the week.
- Wait to finish setting.

## **2ND BURNER FEATURE**

The latching solenoid valve will open automatically after ignition or after switching the system **OFF**, so that the maximum flow of gas is supplied to both burners assisting with the ignition process. After pressing the button for the 2nd Bruner the motor will turn 7 seconds in the **ON** direction until the max. position is reached.

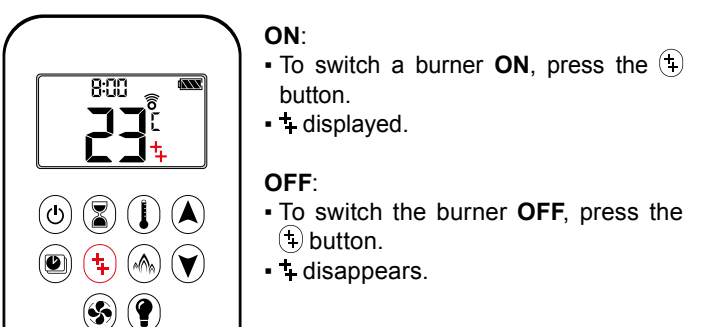

**NOTE:** The latching solenoid valve cannot operate manually. If the receiver battery runs down it will remain in the last operating position.

## ECO MODE

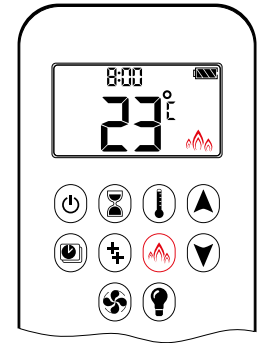

Press (h) button to enter Eco Mode.
M is displayed.

## OFF:

ON.

- 1. Press 🚳 button.
- 2. Press (a) or (v) button to enter Manual Mode. \_
- 3. Press () button to enter Thermostatic Mode.
- 4. Press local button to enter Program Mode.

## **CIRCULATING FAN OPERATION**

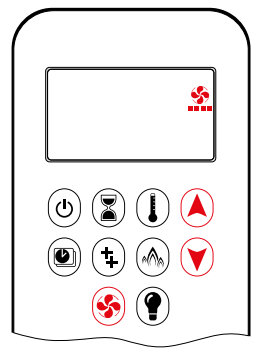

Circulating fan has 4 speed levels from low (1 bar) to high (4 bars).

## ON/SETTING:

- 1. Press 🛞 button and hold until 🏩 flashes.
- 2. Press ▲ button to increase fan speed and ♥ button to decrease fan speed.
- To confirm setting either press Subtron or wait ( displayed).

OFF:

Press V button until all 4 speed level bars disappear.

**NOTE:** SETTING only. If the fan was not switched **OFF** after last use, it starts automatically 4 minutes after ignition at maximum speed and goes to the last set level after 10 seconds. The fan stops 10 minutes after the gas is **OFF** or at pilot.

#### LIGHT/DIMMER OPERATION

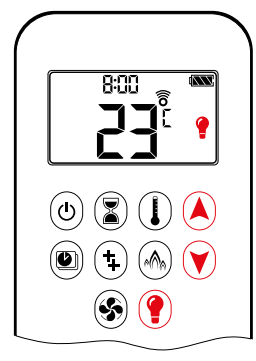

ON:
Press () button () is displayed).
Light is ON at preset level.

**OFF**: Press (**?**) button (**?** disappears).

## SETTING:

- 1. Press () button and hold until ) flashes.
- 2. To adjust light between 20...100% press ▲ or ♥ button.
- 3. To confirm setting either press () button or wait () is displayed).
- **NOTE:** The Light works independently of the pilot flame. If you want the light on but no flame, press () button.

## **MYFIRE APP**

#### NOTICE

Before the App can be used, the myfire Wi-Fi Box must be wired and plugged into mains power according to myfire App setup diagram (see figure 32, page 30), and the App setup must be completed (see myfire App setup, page 25).

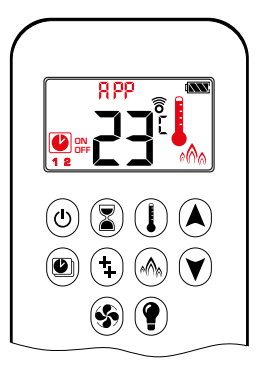

If Thermostatic, Program or Eco Mode is activated in the App, the corresponding icon and "RPP" is displayed on the handset.

The modes can be operated according to the descriptions on previous pages.

NOTE: In Manual Mode "RPP" is NOT displayed on the handset.

## THE PUCK HANDSET

## TECHNICAL DATA

## AMBIENT TEMPERATURE RANGE

CSA: The Puck: 32°F to 131°F CE: The Puck: 0°C to 55°C

## RADIO FREQUENCY

CSA: 918.0 MHz for U.S. (FCC), Canada (ISED), New Zealand (RNZ) and Australia (ACMA) (The Puck, receiver)
CE: 868.1 MHz for Europe (The Puck, receiver)
(see radio frequency information on page 4.)

## RADIATED POWER OUTPUT

CSA: 84.5 µV/m CE: -18.5 dBm

## POWER SUPPLY

Handset: 2x1.5V "AAA" (quality alkaline recommended)

## NOTICE

Wiring of valve and receiver must be completed before starting ignition. Failure to do so could damage the electronics.

## NOTICE

The handsets and receivers are not interchangeable with previous electronics G6R and B6R-R8(9)U(T).

## **A WARNING**

To avoid damaging the electronics, do NOT use metal tools to remove the batteries from the handset/receiver.

## **WARNING**

- Without using a mains adapter, battery replacement is recommended at the beginning of each heating season.
- Old or dead batteries should be removed immediately. If left in the unit the batteries can overheat, leak, and/or explode.
- Do NOT expose batteries (including during storage) to direct sunlight, excessive heat, fire, moisture, or severe impact. Each of these conditions can cause the batteries to overheat, leak, and/or explode.
- Batteries must be kept within their recommended temperature limits (ambient battery temperature range: 32°F to 131°F/ 0°C to 55°C).
- New and old batteries and different brands of batteries should not be used together. Mixing of various batteries can cause the batteries to overheat, leak, and/or explode.

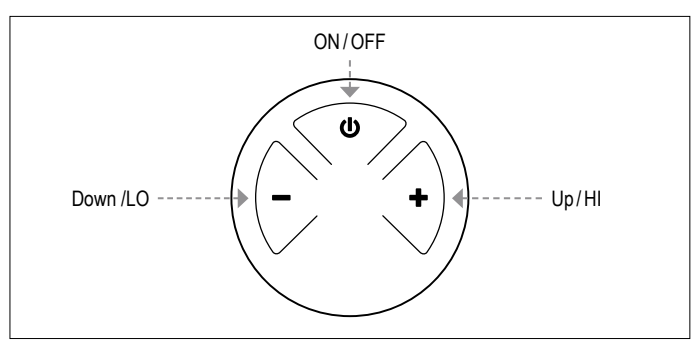

Figure 23: 3-button layout

## SYNCHRONIZATION RECEIVER/THE PUCK HANDSET

## NOTICE

See page 7 for more information about synchronization between receiver and The Puck.

## MODES OF OPERATION

## **WARNING**

When pilot ignition is confirmed, motor turns automatically to maximum flame height.

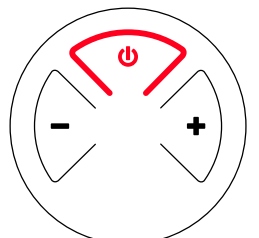

## TURN FIRE ON AND OFF

- Press and hold the o button until two short beeps confirms the start sequence has begun; release button.
- Main gas flows once pilot ignition is confirmed.
- Press and hold the button to turn **OFF**.

## **A WARNING**

If the pilot does not stay lit after several tries, turn the main valve knob to **OFF** and follow the instructions "TURN OFF GAS TO APPLIANCE" (see page 10).

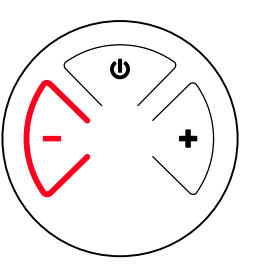

## STANDBY MODE (PILOT FLAME)

• Press and hold the "-" button to set appliance to pilot flame

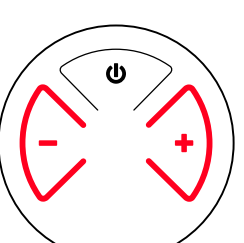

## FLAME HEIGHT ADJUSTMENT

- To increase flame height press and hold "+" button.
- To decrease flame height or to set appliance to pilot flame, press and hold "-" button.

DESIGNATED LOW FIRE AND HIGH FIRE • To go to hi fire, double-click "+" button.

• To go to low fire, double-click "-" button.

NOTE: Flame goes to high fire first before going to low fire.

## **A WARNING**

If the appliance will not operate, follow the instructions "TURN OFF GAS TO APPLIANCE" (see page 10).

**ENGLISH** 

## MYFIRE WI-FI BOX (B6R-W2...)

## **TECHNICAL DATA**

AMBIENT TEMPERATURE RANGE 32°F to 176°F/0°C to 80°C

## RADIO FREQUENCY

2.4 GHz (see radio frequency information on page 4.)

#### RADIATED POWER OUTPUT 19.8 dBm

POWER SUPPLY 6 VDC powered by the receiver

## WIRELESS COMMUNICATION

- WPA2 authentication
- AES 256-bit encryption security
- Compatible with IEEE 802.11 b/g/n

## POWER CONSUMPTION

- Nominal: max. 0.5W
- Standby: max. 0.03 W
- LED RGB CONTROL OUTPUT Phoenix, 3 pol, MC 1.5/3-ST-3.5, 5VDC - 24VDC/5A
- LED RGB EXTERNAL POWER INPUT Phoenix, 2 pol, MC 1.5/2-ST-3.5, 5 VDC - 24 VDC/5A
- APPROVALS/SDOC
- Europe (CE); U.S. (FCC), Canada (ISED), New Zealand (RNZ), Australia (ACMA)

## MODES OF OPERATION

The myfire Wi-Fi Box communicates with a home network (Wi-Fi Router) over a wireless signal.

- 1. The myfire Wi-Fi Box must be wired to the receiver according to the myfire App setup diagram (see figure 32, page 30)
- 2. Connect receiver to mains power. The myfire Wi-Fi Box start with the Access Point Mode (green/blue LED blinking). Go to "myfire App setup"...

MINIMUM REQUIREMENT FOR WI-FI ROUTER

- IEEE 802.11n/g/b compatibility
- WPA2 encryption
- Radio frequency: 2.4 GHz band
- Wireless auto channel: Automated search for WLAN radio channel free of interference
- User Datagram Protocol (UDP) support
- Multicast DNS (mDNS) for Kwik Connect process

## MINIMUM REQUIREMENT SMART DEVICE:

• iOS 10.0 or Android 5.0

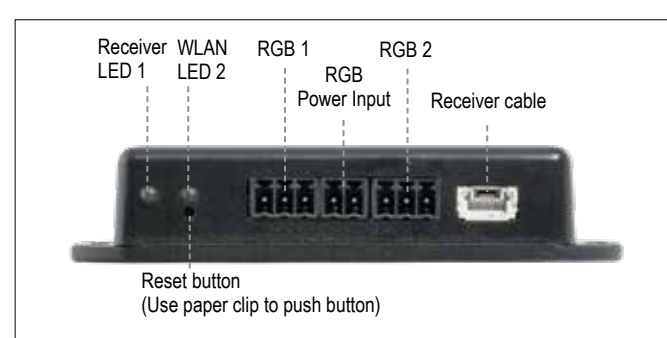

Figure 24: myfire Wi-Fi Box (B6R-W2...)

## LED INDICATION ON MYFIRE WI-FI BOX (see figure 24, page 23) 2 RGB LEDs

| Label             | LED                 | Status                                            |
|-------------------|---------------------|---------------------------------------------------|
| Receiver<br>LED 1 | Green               | Connected to receiver.                            |
|                   | Red                 | No data transfer between receiver and Wi-Fi Box.  |
|                   | Off                 | Standby mode is active or no Power supply.        |
| WLAN<br>LED 2     | Green               | Wi-Fi connection is safe.                         |
|                   | Blue/Green blinking | Access point mode (AP mode) is active.            |
|                   | Red                 | Connection to home network (Wi-Fi Router) failed. |
|                   | Off                 | Standby mode is active or no power supply.        |

## RESET STATUS ON MYFIRE WI-FI BOX:

| Press Reset<br>Button                | LED                                                  | Function                                                                                                    |
|--------------------------------------|------------------------------------------------------|----------------------------------------------------------------------------------------------------|
| Power-On-<br>Reset or<br>1-sec-Reset | WLAN LED 2<br>flashes red,<br>green and<br>blue      | If no network is set, the AP Mode will be activated<br>for 2 hours. When the network isn't set after 2<br>hours, the Wi-Fi Box will go to Standby Mode.<br>Once a network is set, the Wi-Fi Box will connect<br>directly. |
| 7 secs                               | RECEIVER<br>LED 1 flashes<br>every 500 ms<br>in blue | Removes the Wi-Fi settings and turns on the Access point mode (AP mode) for 2 hours.                                                                                                    |
| 20 secs                              | RECEIVER<br>LED 1 flashes<br>every 50 ms<br>in blue  | Erases all Setup Data including Wi-Fi settings. The<br>AP-Mode will be activated for 2 hours.                                                                                                    |

#### NOTICE

- A Symax handset or The Puck must be used to achieve full functionality.
- If mains power is lost, disconnect the myfire Wi-Fi Box from the receiver. This will prevent receiver batteries from being drained quickly.
- If no network is configured, the myfire Wi-Fi Box will leave the Access Point Mode (AP Mode) after 2 hours.
- If you have multiple fireplaces using myfire Wi-Fi Boxes, the minimum distance between the myfire Wi-Fi Boxes must be 60 cm (2'). A shorter distance may interfere with the data transfer.

## MYFIRE WI-FI BOX (B6R-W2...) RGB LED'S AND LED DRIVER

## **TECHNICAL DATA**

- RGB LED WORKING VOLTAGE RANGE 5-24 VDC
- SUPPORTED RGB LED COUNT PER RGB-CHANNEL 300
- MAXIMUM CABLE LENGTH WI-FI BOX TO LED-STRIPE 2 meters

LED outputs support the requirements of WORLDSEMI WS28xx RGB controller family

## **REQUIREMENTS FOR EXTERNAL LED DRIVER**

The LED Driver has to be selected according the voltage and required current consumption of the RGB-LEDs. There are two different possibilities to connect them:

## Direct connection via Wi-Fi Box (≤5A):

- 5-24 VDC/max. 5A on LED RGB external power input
- The power has to be connected to the LED RGB external power input of the Wi-Fi Box. (see figure 25, page 24)

## Indirect connection (>5A)

- 5-24 VDC direct from the LED driver to the LEDs
- Connection of data output (DO) and ground (GND) from the LED RGB control output of the Wi-Fi Box to the RGB LEDs. (see figure 26, page 24)

## NOTICE

There is no standard for RGB LED controller. Therefore, the RGB LEDs or RGB LED-stripes have to be tested for functionality. The color sequence can be different from the RGB, e.g. GRB. The sequence can be adjusted in the myfire App.

## NOTICE

The Wi-Fi Box is designed according to the requirements of the EMC-directive 2014/30/EU and FCC/IC requirements. Third party devices and the wiring can change the electromagnetic compatibility behavior. It is the OEM's responsibility to have the appliance approved in accordance to all required standards and laws.

## NOTICE

Electrical wiring has to be designed according to the power consumption and supplier recommendation of RGB-LED's. At a minimum of 24 VDC/5A a cross section of 0.5mm<sup>2</sup>/AWG 20 is recommended, for data wires flexible wires are recommended. All wires should have UL conformity and termperature rating accordingly.

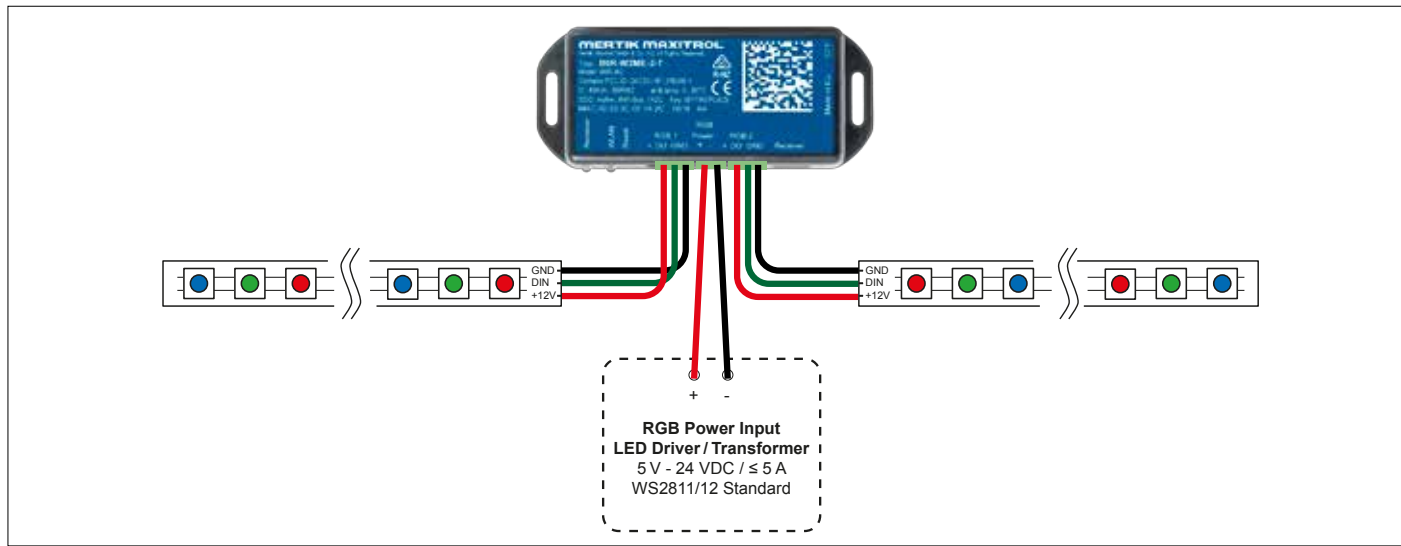

#### Figure 25: LED setup 1 (Direct connection)

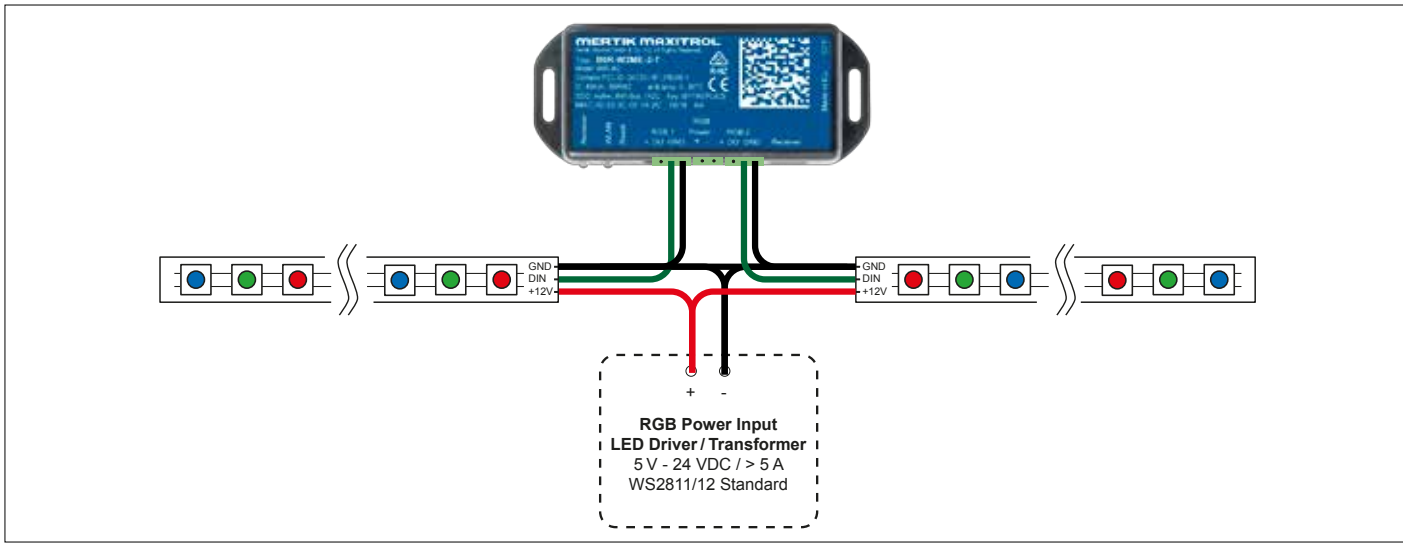

Figure 26: LED setup 2 (Indirect connection)

## **MYFIRE APP SETUP**

## NOTICE

For myfire App setup, you will need your Wi-Fi network SSID and password.

## For more detailed App setup/operating instructions refer to www.myfireapp.com

#### INITIAL SETUP

- 1. Download myfire App from Apple App Store or Google Play Store.
- 2. Touch screen to start App setup.
- Choose language, temperature (°C or °F) and time format (12 or 24 hour).

#### REGISTRATION

- NOTE: You must register before logging in. Registration is one time only.
- 1. Fill in data and accept the "Privacy Policy".
- 2. Touch "OK" in pop-up notice.
- 3. Touch link to confirm email verification.
- You will be shown a message that you have successfully registered the myfire App.
- 5. Return to App.

#### LOGIN

- 1. Fill in your registration password.
- 2. Accept "Terms and Conditions".
- 3. Touch the "Login" button.

## **KWIK CONNECT**

CONNECT SMART DEVICE TO MYFIRE WI-FI BOX

- 1. Touch the 🕀 icon.
- The Home Wi-Fi Network name your smart device is currently connected to is displayed.
- 3. Type in the password of the displayed Home Wi-Fi Network.
- 4. Touch "Connect". The myfire App starts connecting the myfire Wi-Fi Box to the selected Home Wi-Fi Network.

#### COMPLETE MYFIRE APP SETUP

- 1. Type in a name for your fireplace or select an icon.
- 2. Activate Fan, Light and 2nd Burner if installed to your fireplace.
- 3. Touch "Finish" to complete the setup.

The home screen is displayed and the myfire App is ready to go.

#### STANDARD SETUP

IF KWIK CONNECT IS NOT AVAILABLE, AND YOU HAVE EN-TERED THE CORRECT PASSWORD, USE STANDARD SETUP.

- 1. Type in the password of the displayed Home Wi-Fi Network.
- 2. Follow the instructions on the screen and touch the "Standard Setup" button to proceed.
- 3. Go to your smart device Wi-Fi settings and select the myfire Wi-Fi Box network (myfire\_WiFi-Box\_<number>) you want to connect.
- Go back to the myfire App setup and follow the instructions on the screen. Your selected Wi-Fi Box network name from the smart device Wi-Fi settings is shown.

- USE RETRY IF PASSWORD IS INCORRECT
- 1. Touch the "Retry" button to repeat the Kwik Connect process.
- 2. Type in the correct password.

## NOTICE

To connect myfire Wi-Fi Box to Wi-Fi Router (home network), make sure:

- Home network is available.
- Home network name and password are correct.
- SSID of the Wi-Fi Router is not hidden.
- Home network signal is in range.
- Wi-Fi Router supports User Datagram Protocol (UDP).

#### NOTICE

- After setting up the myfire Wi-Fi Box and myfire App, the time has to be synchronized in the settings of the myfire App.
- The active device (The Puck or Symax or smart device) is the one last used. An exception is if the non-active devise is used to change Light, Fan, or 2nd Burner. The non-active device will make the changes, but the active device remains so if it is in Thermostatic, Program, or Eco Mode. If a Profile includes a Thermostatic, Program, or Eco setting it will also cause the active device to remain active.
- If Thermostatic, Program, or Eco Mode is activated using the App, the corresponding icon and "RPP" is displayed on the Symax (see figure 27, page 25).
- During motor movement no information between receiver and transmitter is exchanged. The synchronization follows after motor has stopped.
- The room temperature data is transferred by the Symax during synchronization.

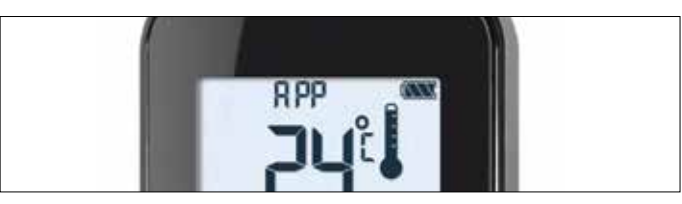

Figure 27: App connected (in Thermostatic Mode)

#### NOTICE

- It is the responsibility of the OEM to consider the following:
- The location of the GV60 system components will significantly effect the radio signal strength.
- The type of materials (e.g. sheet metal) used in the construction of the gas fireplace will significantly effect the radio signal strength.
- Operate the system with a dedicated mains power supply and/or batteries.
- Do not use near household electrical wiring and/or magnetic fields.
- Other transmitters using the same signal will negatively affect the radio signal strength.
- Adjustment of the wired antenna on the receiver can improve signal strength.
- Do not store or locate the GV60 system components in a hot, cold, or humid environment.

## WIRING DIAGRAMS

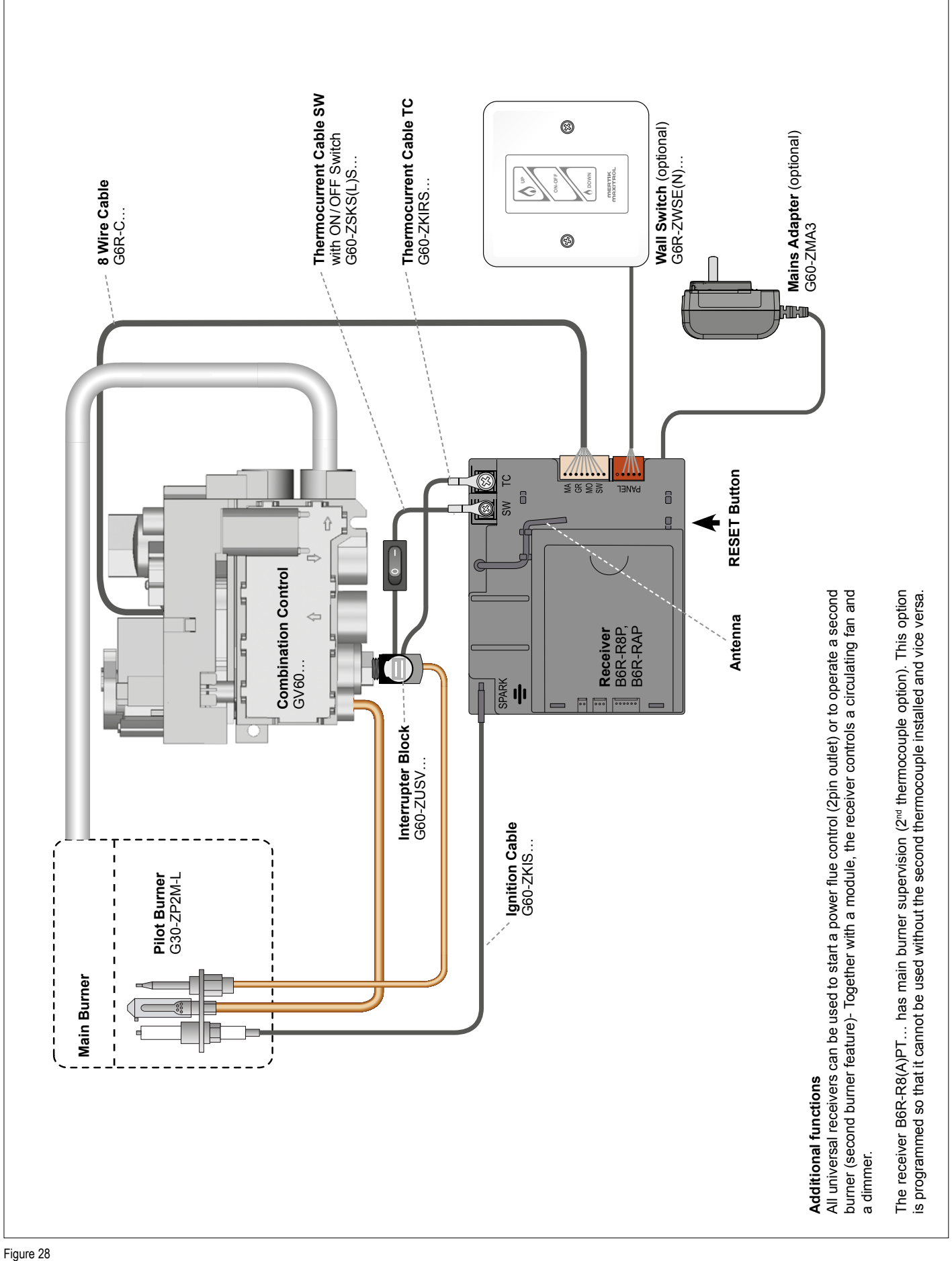

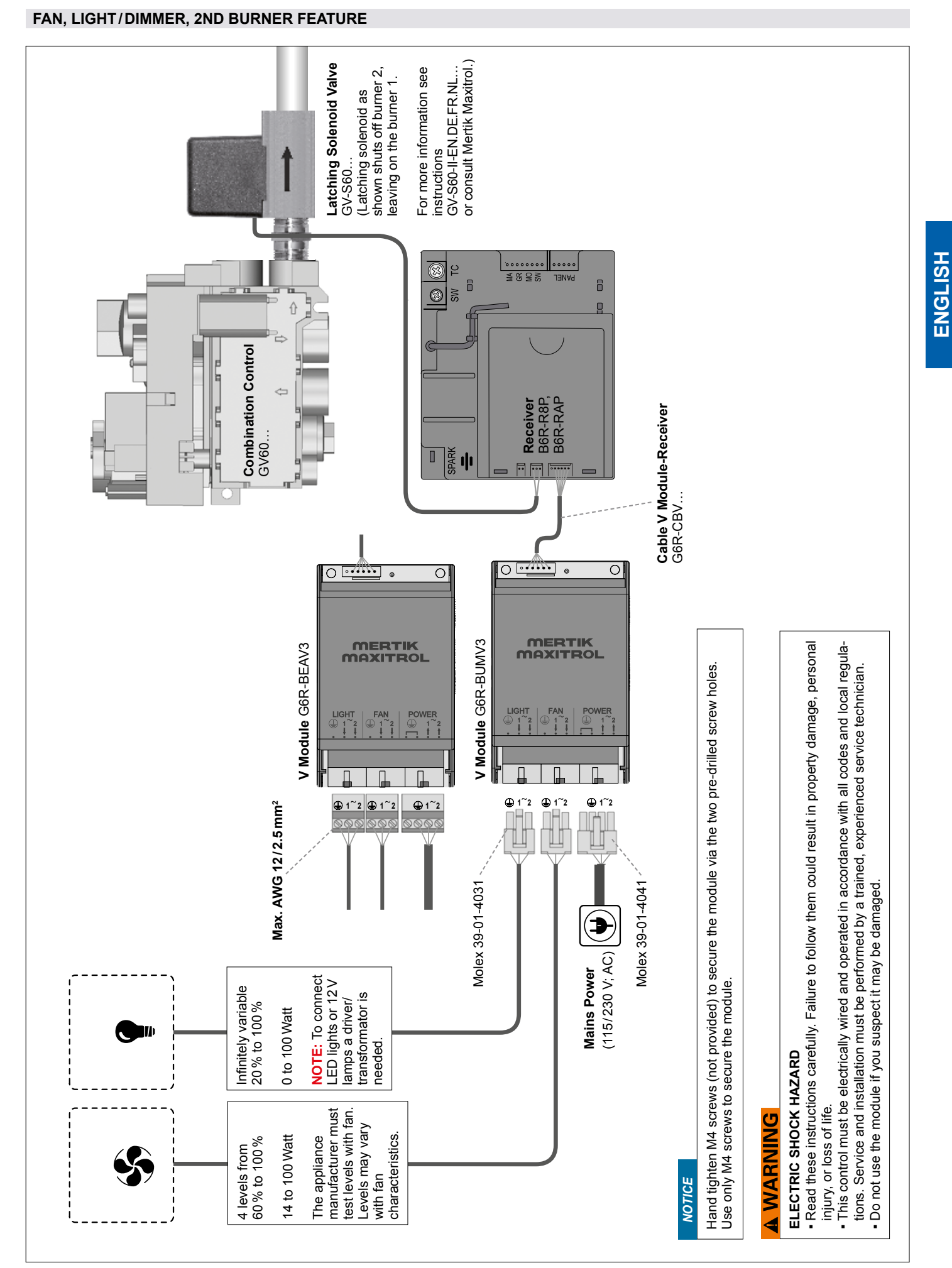

27/30

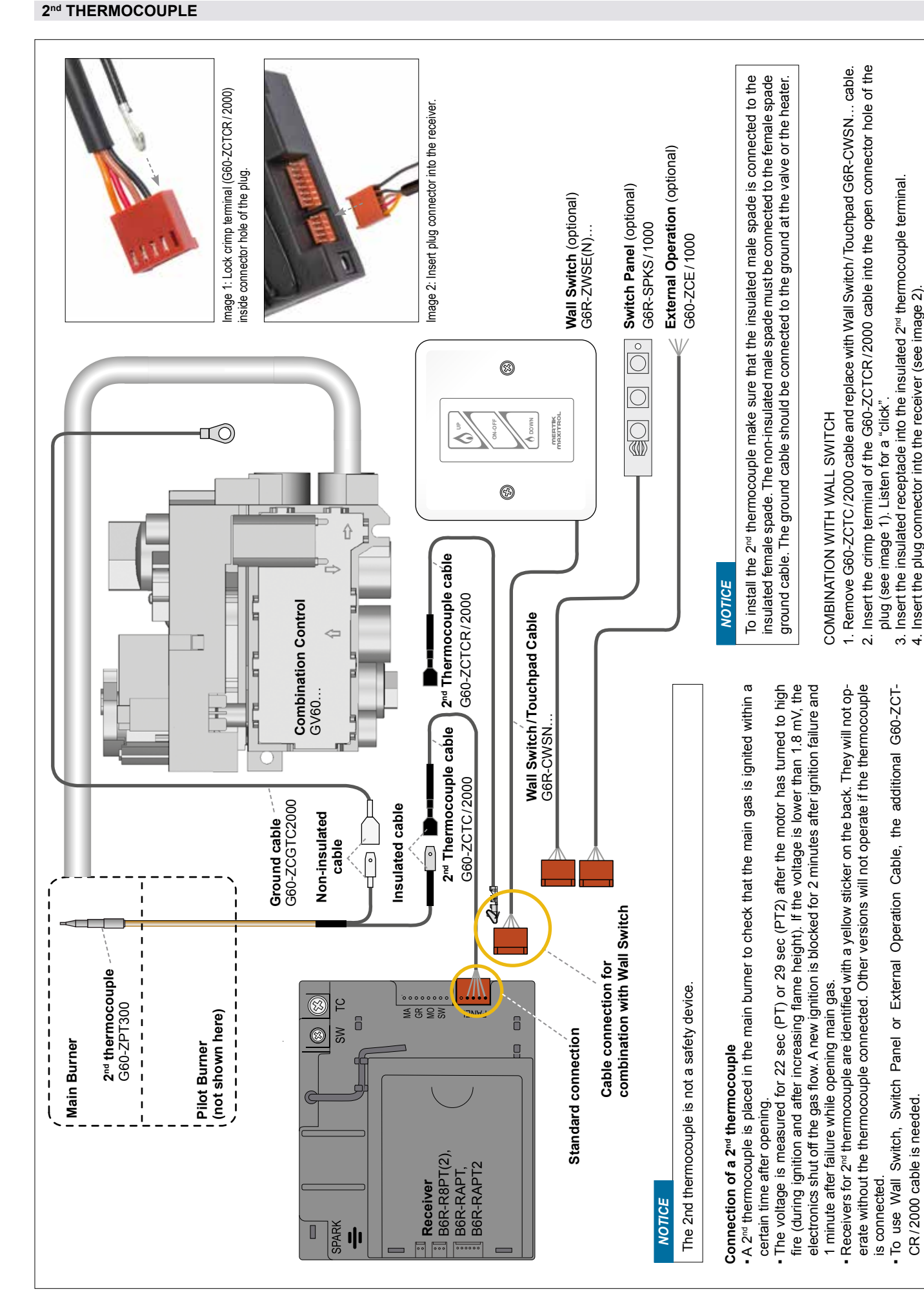

Figure 30

FOR OEM USE ONLY

© 2019 Mertik Maxitrol GmbH & Co. KG, All Rights Reserved.

INSTALLATION AND OPERATING INSTRUCTIONS

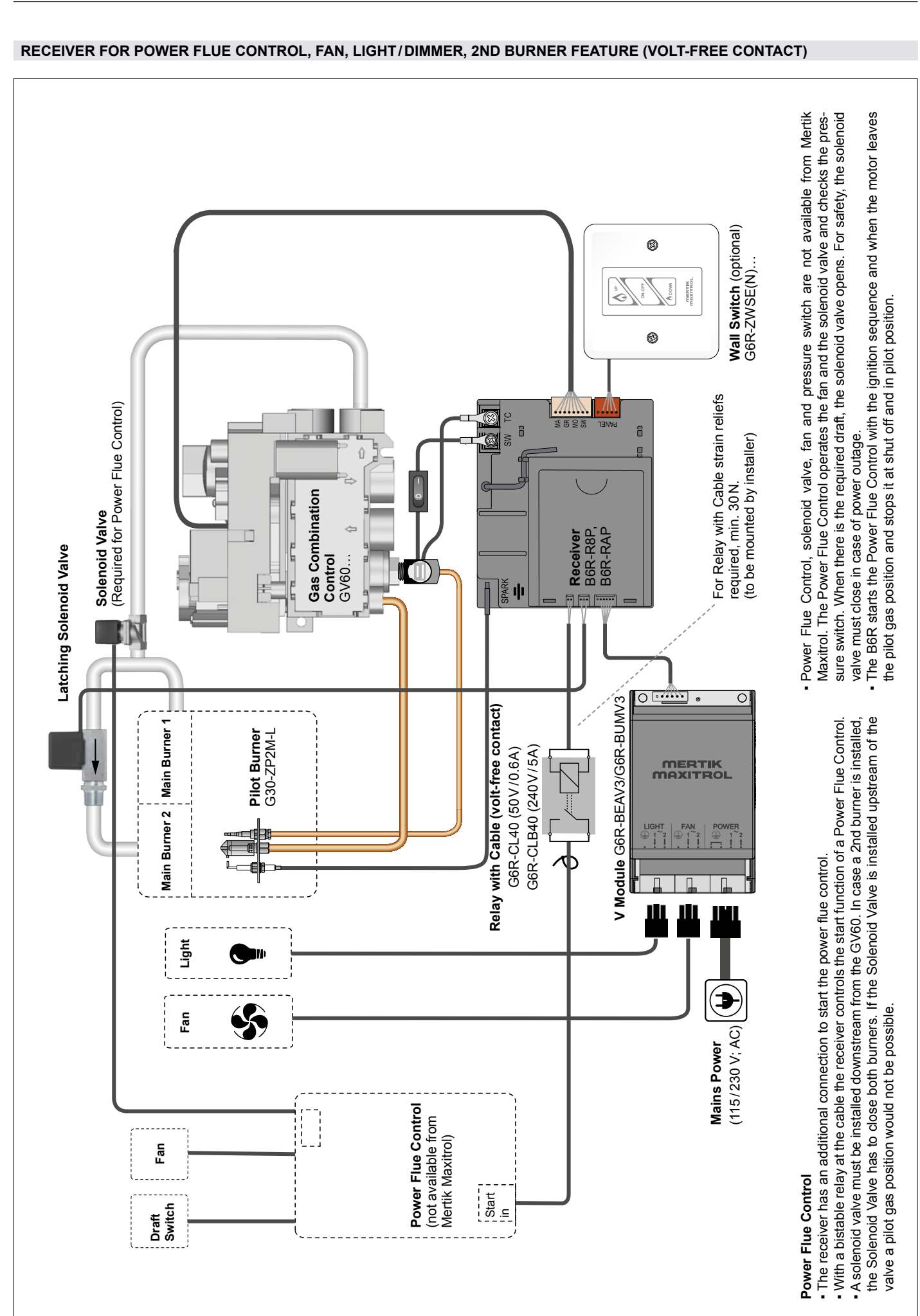

Figure 31

ENGLISH

29/30

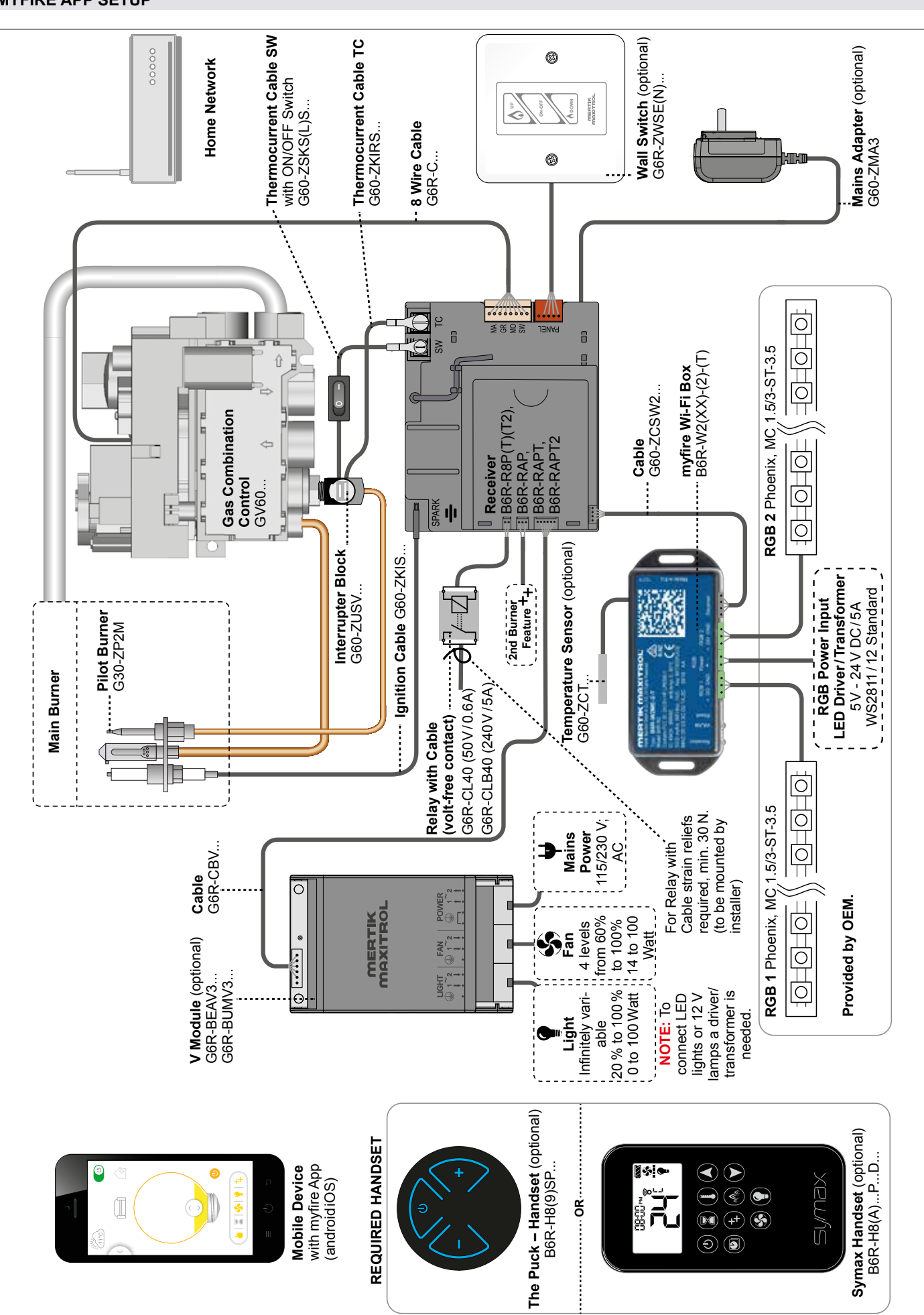

INSTALLATION AND OPERATING INSTRUCTIONS

NOTES

NOTES

Tel: +1 248-356-1400 Fax: +1 248-356-0829 www.maxitrol.com

## **MERTIK MAXITROL®**

Exclusive Distributor Europe for Maxitrol Company

Mertik Maxitrol GmbH & Co. KG Warnstedter Str. 3, 06502 Thale GERMANY

Tel: +49 3947 400-0 Fax: +49 3947 400-200 www.mertikmaxitrol.com

GV60-II.OI-EN-04.2019

## MAXITROL

Exclusive Distributor North America

Maxitrol Company 23555 Telegraph Rd., PO Box 2230 Southfield, MI 48037-2230